## USJ බාහිර උපාධි හා විස්තාරිත පාඨමාලා ඒකකය ශී ජයවර්ධනපුර විශ්වවිදාහාලය

### ශිෂා තොරතුරු පද්ධතිය - පරිශීලක මාර්ගෝපදේශය

ශී ජයවර්ධනපුර විශ්වවිදාහලයේ බාහිර උපාධි පාඨමාලා සඳහා ලියාපදිංචි වූ ඔබගේ පෞද්ගලික තොරතුරු ඔබටම යාවත්කාලීන කිරීමට හැකියාව ලැබෙන පරිදි සහ ඔබගේ අධායන තොරතුරු (පරීක්ෂණ පුතිඵල) පහසුවෙන් පරීක්ෂා කළ හැකි වන පරිදි සකස් කළ ශිෂා තොරතුරු පද්ධතිය (Student's Profile System) හඳුන්වා දී ඇත.

මේ සඳහා ඔබට පහත පරිදි සම්බන්ධ විය හැකිය.

### පියවර $\mathbf{0}1$ : පරිශීලක නාමය හා මුරපදය ඇතුලත් කිරීම

1. බාහිර උපාධි හා විස්තාරිත පාඨමාලා ඒකකයේ වෙබ් අඩවියට පිවිස "Student Profile" යන්න click කරන්න. http://external.sjp.ac.lk

LMS Libraray FAQ All Web Updates Contact Us Student Profile Gallery

2. පහත ආකාරයට ඔබගේ පරිශීලක නාමය හා මුරපදය ඇතුලත් කොට "Login" Button එක ක්ලික් කරන්න

#### <u>පරිශීලක නාමය (Username)</u>

පරිශීලක නාමය (Username) ලෙස ඔබගේ ලියාපදිංචි අංකය ඇතුලත් කරන්න.

උදා:- ඔබගේ ලියාපදිංචි අංකය SJP/EBS/E/202000001 නම්, ඔබගේ පරිශීලක නාමය 202000001 වේ.

#### <u>මුරපදය (Password)</u>

මුරපදය වනුයේ ඔබගේ ජාතික හැඳුනුම්පතේ මුල් ඉලක්කම් 08 පමණි.

උදා:- ඔබගේ ජාතික හැඳුනුම්පත් අංකය 123456789V නම්,

ඔබගේ මුරපදය ලෙස 12345678 පමණක් ඇතුලත් කළ යුතුයි.

| System I      | ogin                               |
|---------------|------------------------------------|
|               | Select Degree                      |
| Select Degree | <ul> <li>Enter username</li> </ul> |
| Lusername     | Enter Password                     |
| cehsi         | Enter Security Tex                 |
| cehsi         | Enter Security Te                  |

## පියවර 02 : විදාූත් තැපැල් ලිපිනය තහවුරු කිරීම

 ඉන්පසු ඔබට පහත සඳහන් පරිදි වෙබ් පිටුවක් තිරයේ දිස්වන අතර එහි ඔබගේ විදායුත් කැපැල් ලිපිනය (E-mail address) ඇතුලත් කරන්න.

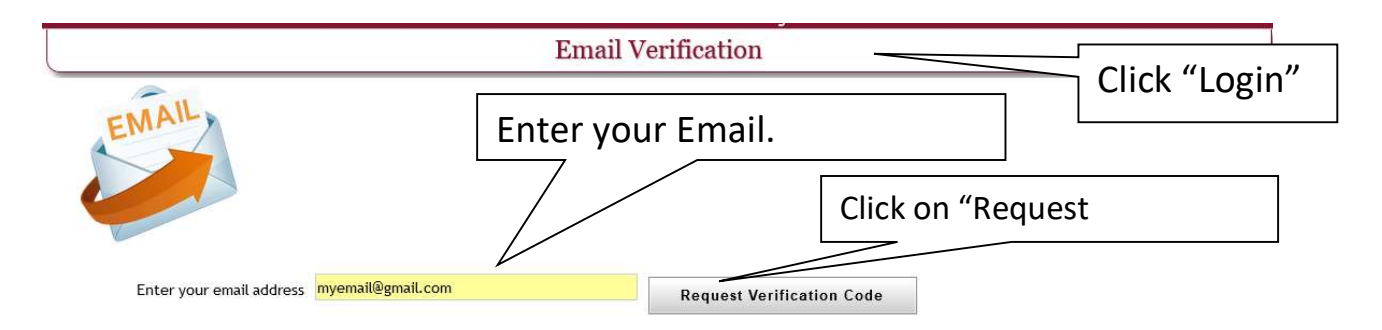

- 4. Email address ඇතුලත් කළ පසු එහි ඇති "Request Verification Code" යන Button එක Click කරන්න.
- 5. ඔබ ඇතුලත් කළ විදසුත් තැපෑල වෙත පිව්ස ඔබට ලැබී ඇති Verification Code මෙහි ඇතුලත් කරන්න. මෙය විනාඩි 05 ක කාලයක් තුළදී සිදුකිරීම අවශා වේ. (අදාළ කේතය විදසුත් තැපෑලේ inbox හි නොමැති නම් Spam හි පරික්ෂා කරන්න)

| Verification code           | ended successfully. Please o<br>Xternal Degrees<br>iniversity of Sri Jayewarden | bock your email and e<br>and Extensio<br>epura, Sri Lanka | nter the code within 5<br>On Courses UI | minutes<br>NIC          |
|-----------------------------|---------------------------------------------------------------------------------|-----------------------------------------------------------|-----------------------------------------|-------------------------|
|                             | External Stude                                                                  | ent Profile Syst                                          | em                                      |                         |
|                             | Email V                                                                         | Verification                                              |                                         |                         |
| Enter your email address    | mymall@gnalt.com                                                                | R                                                         | equest Verification C                   | ode                     |
|                             |                                                                                 |                                                           |                                         | Enter Verification Code |
| nter your verification code | 585412                                                                          | Verify Email                                              |                                         | Click on Verify Email   |

6. ඉන්පසු "Verify Email" යන Button එක Click කරන්න.

### පියවර ${f 03}$ : ජංගම දුරකථන අංකය තහවුරු කිරීම

7. ඉන්පසු ඔබගේ ජංගම දුරකථන අංකය තහවුරු කිරීමේ (Mobile Number Verification) වෙබ් පිටුවට පිවිසේ

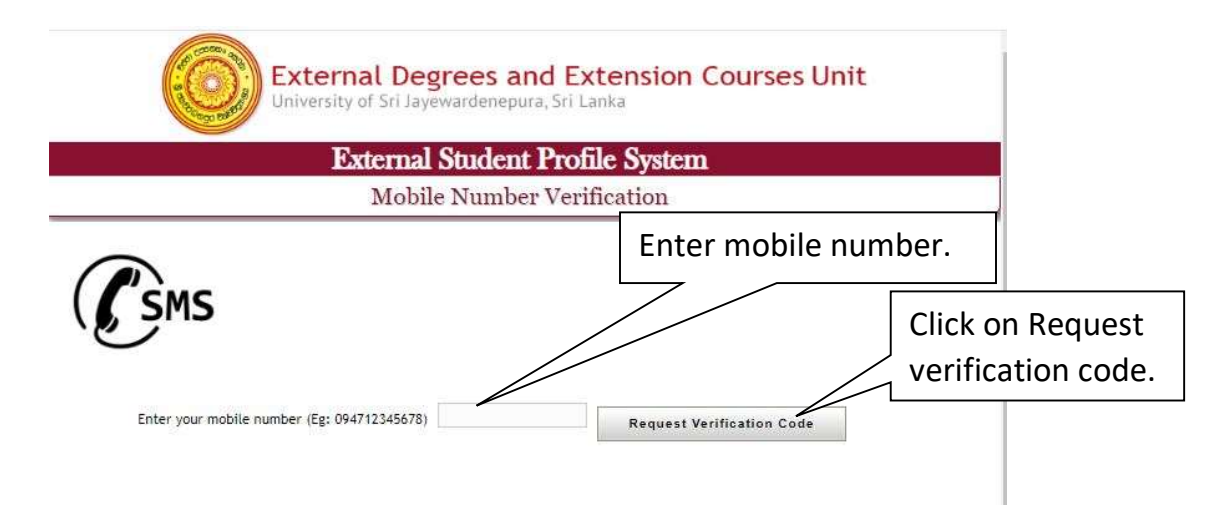

රූපයේ දක්වා ඇති පරිදි ඔබගේ ජංගම දූරකථන අංකය නිවැරදිව ඇතුලත් කරන්න. උදා:- 094712345678

- 8. ඉන්පසු "Request Verification Code" මත Click කරන්න
- 9. ඔබගේ ජංගම දුරකථන අංකයට ලැබුනු Verification Code මෙහි ඇතුලත් කර "Verify Mobile Number" යන Button එක Click කරන්න.

| University of                            | at Degrees and Extension Courses Unit<br>of Sri Jayewardenepura, Sri Lanka |
|------------------------------------------|----------------------------------------------------------------------------|
| Ex                                       | ternal Student Profile System                                              |
|                                          | Mobile Number Verification                                                 |
|                                          |                                                                            |
| Enter your mobile number (Eg: 0947123456 | Enter Verification Code                                                    |

10. ඉන්පසු ඔබගේ තොරතුරු ඇතුලත් පිටුව ඔබට දිස්වනු ඇත

11. විදුත් ලිපිනය සහ ජංගම දුරකථන අංක තහවුරු කල පසු දිස්වන් සිසුවකුගේ ආදර්ශ වෙබ්පිටුවක්

| External Student Profile System |       |         |                                                            |                                                                                    |                                                                  |
|---------------------------------|-------|---------|------------------------------------------------------------|------------------------------------------------------------------------------------|------------------------------------------------------------------|
| Home                            | OUser | Student | Examination                                                | Results                                                                            | 1 File                                                           |
|                                 |       |         | 6                                                          | 0                                                                                  |                                                                  |
|                                 |       |         |                                                            |                                                                                    |                                                                  |
|                                 |       |         |                                                            |                                                                                    |                                                                  |
|                                 |       |         | Abesekar<br>No 123                                         | a Bandaralage<br>, Gall Road , I                                                   | Chaminda<br>Panadura                                             |
|                                 |       | Deg     | Abesekan<br>No 123<br>ree: Bachelor of C<br>Regsitrat<br>E | a Bandaralage<br>, Gall Road , I<br>Commerce (Ge<br>Ion Number: 2<br>Batch: EXC-20 | Chaminda<br>Panadura<br>neral) External Degree<br>01499999<br>14 |

12. විදුත් ලිපිනය සහ ජංගම දුරකථන අංක තහවුරු කල විස්තර දැක්වෙන සිසුවකුගේ ආදර්ශ වෙබ්පිටුවක් 13. ''User'' මෙනුව තුල පවතින ''User Account'' යන්න තුලින් මෙම තොරතුර බලාගත හැක.

| 100 C       | External Degrees and Extension Courses Un<br>University of Sri Jayewardenepura, Sri Lanka |         |              |         |        |  |
|-------------|-------------------------------------------------------------------------------------------|---------|--------------|---------|--------|--|
| 9950        | External Student Profile System                                                           |         |              |         |        |  |
| GHom        | e 🚺 User                                                                                  | Student | Examination  | Results | 🛅 File |  |
|             |                                                                                           |         | User Accou   | int     |        |  |
| Jser Accou  | unt                                                                                       |         |              |         |        |  |
|             | Username                                                                                  |         | 201499999    |         |        |  |
|             | Account Type                                                                              |         | STUDENT      |         |        |  |
|             | Created On                                                                                |         | 2023-06-27   |         |        |  |
| Email Verif | ication                                                                                   |         |              |         |        |  |
|             | Email                                                                                     |         | ranjith@sjp. | ac.lk 🕑 |        |  |
|             | Email Verified on                                                                         |         | 2023-06-28   |         |        |  |
| 1obile Nur  | nber Verification                                                                         |         |              |         |        |  |
|             | Mobile Number                                                                             |         | 0947177302   | 65 😡    |        |  |
|             | Mobile Number Verifie                                                                     | ed on   | 2023-06-28   |         |        |  |
| Account Pa  | assword                                                                                   |         |              |         |        |  |
|             | Password changed on                                                                       |         |              |         |        |  |
| Contact De  | etails                                                                                    |         |              |         |        |  |
|             | Details undated on                                                                        |         | 2024-02-07   |         |        |  |

සැලකිය යුතුයි : ඔබගේ ගොනුවට ඇතුලත් වූ පසු හැකි ඉක්මනින් ඔබගේ Password (මුරපදය) වෙනස් කරන්න

# පියවර 04 : ඔබගේ Password (මුරපදය) වෙනස් කරන ආකාරය

- 1. පලමුව User මෙනුවේ ඇති Change Password වෙත පිවිසෙන්න. එවිට පහත ආකාරයේ තිරයක් දිස්වේ.
- 2. නව මුරපදය ලබාදී :චන්ගේ පස්ස්වොර්ඩ්: යන්න මත click කරන්න.

| /       |               | External Student Profile System |            |         |                  |  |  |
|---------|---------------|---------------------------------|------------|---------|------------------|--|--|
| Home OU | ser 🛛 🔝 Stude | nt Examination                  | Results    | 💮 File  |                  |  |  |
|         |               | Chang                           | ge User Pa | assword |                  |  |  |
|         | User Name 201 | 499999                          |            | Ту      | pe new password. |  |  |
|         | Password      |                                 |            |         |                  |  |  |